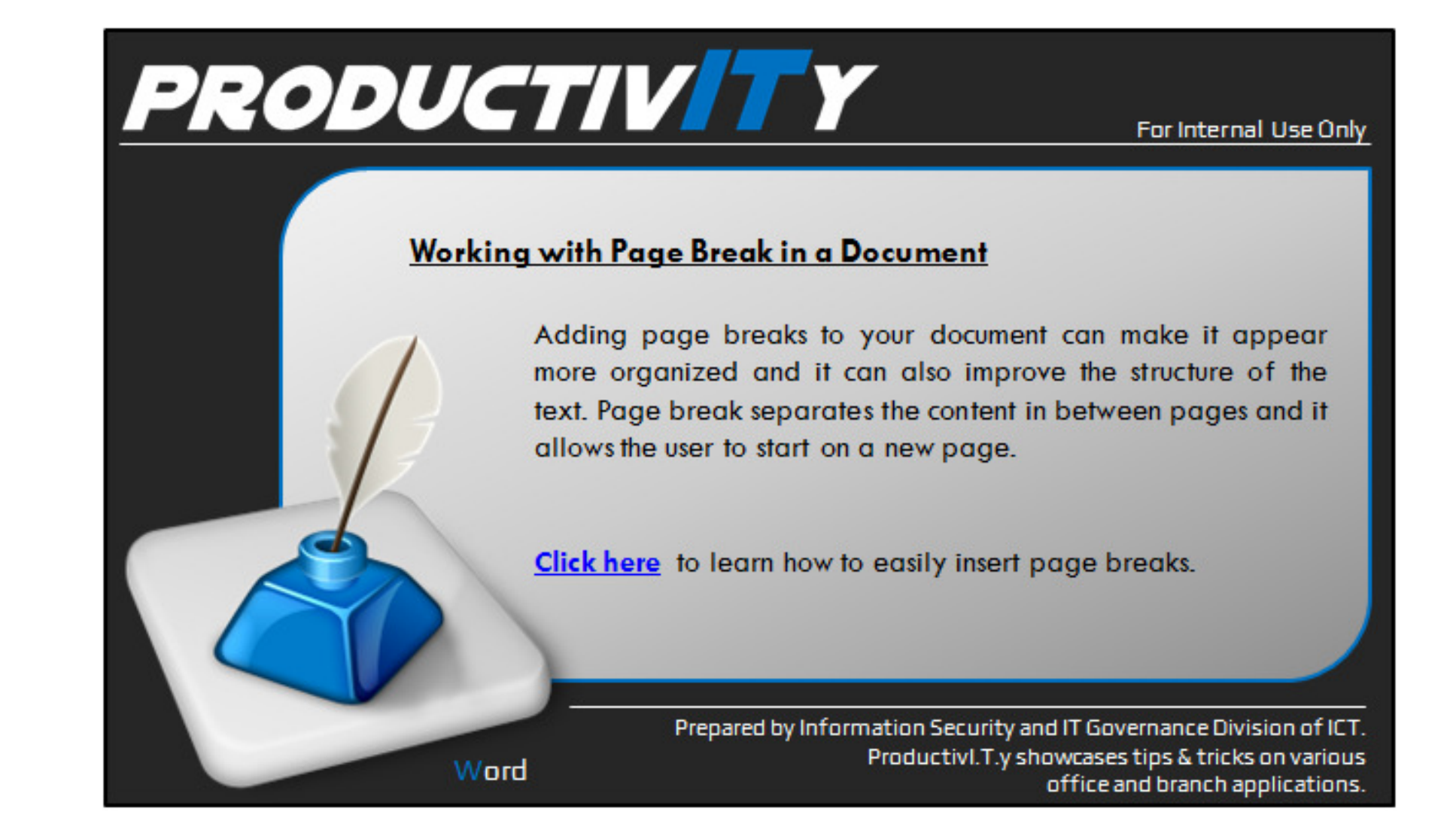

| Working with Page Break in a Document                                                                                                    |                                                      |
|----------------------------------------------------------------------------------------------------|------------------------------------------------------|
| MS Word 2003                                                                                                    | MS Word 2007                                         |
| <ol> <li>Click Show/Hide icon.</li> <li>NOTE: It is an essential tool while working with the page break. It indicates where the page break is inserted.</li> </ol>                                                                                                    |                                                      |
| On the menu bar, click the icon T to access Show / Hide command.                                                                                                    | In the Home tab, under the Paragraph group, select . |
| 2. Position the cursor where you wish to insert the page break.<br>Control-where-Word-places-automatic-page-breaks¶<br>Ifyou-insert-manual-page-breaksin-documents-that are-more-than several-<br>pages in-length, you-might-have-to-change those page-breaks-as-you-edi-<br>the-documentTo-avoid the difficulty-of-manually-changing-page-breaks<br>you-can-set-options-to-control-where-Word-positions-automatic-page-<br>breaks.¶<br>Prevent-page-breaks-in-the-middle-of-a-paragraph¶<br>1Select-the-paragraph-that-you-want-to-prevent-from-breaking-onto-two-pages.¶ |                                                      |
| 2.•On-the <b>Page-Layout</b> "tab, click-the <b>Paragraph</b> "Dialog-Box Launcher, and then-<br>click the <b>"Line-and-Page-Breaks</b> " tab. 1<br>3.•Select the <b>"Keep lines-together</b> "check box."<br>                                                                                                    |                                                      |

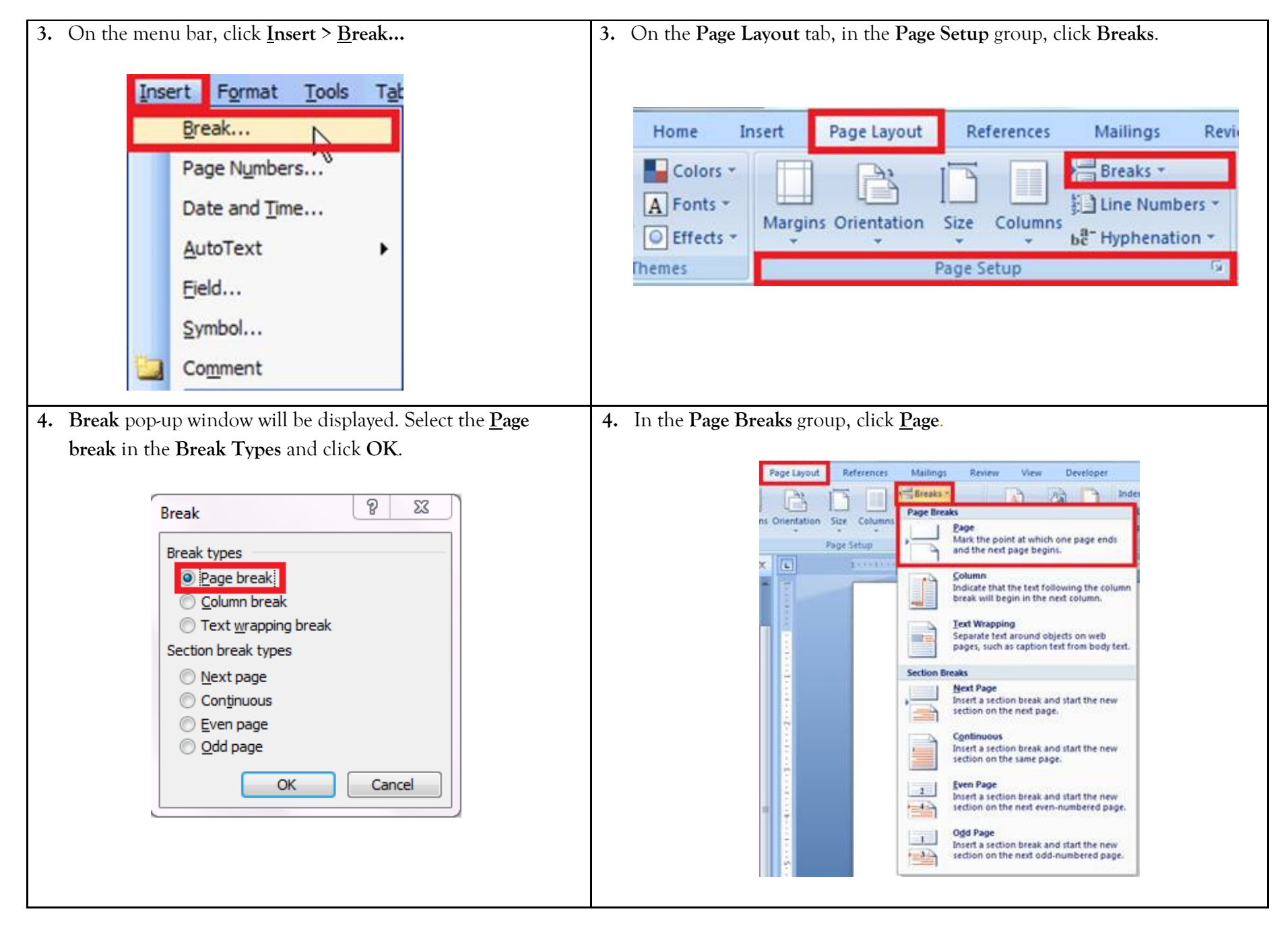

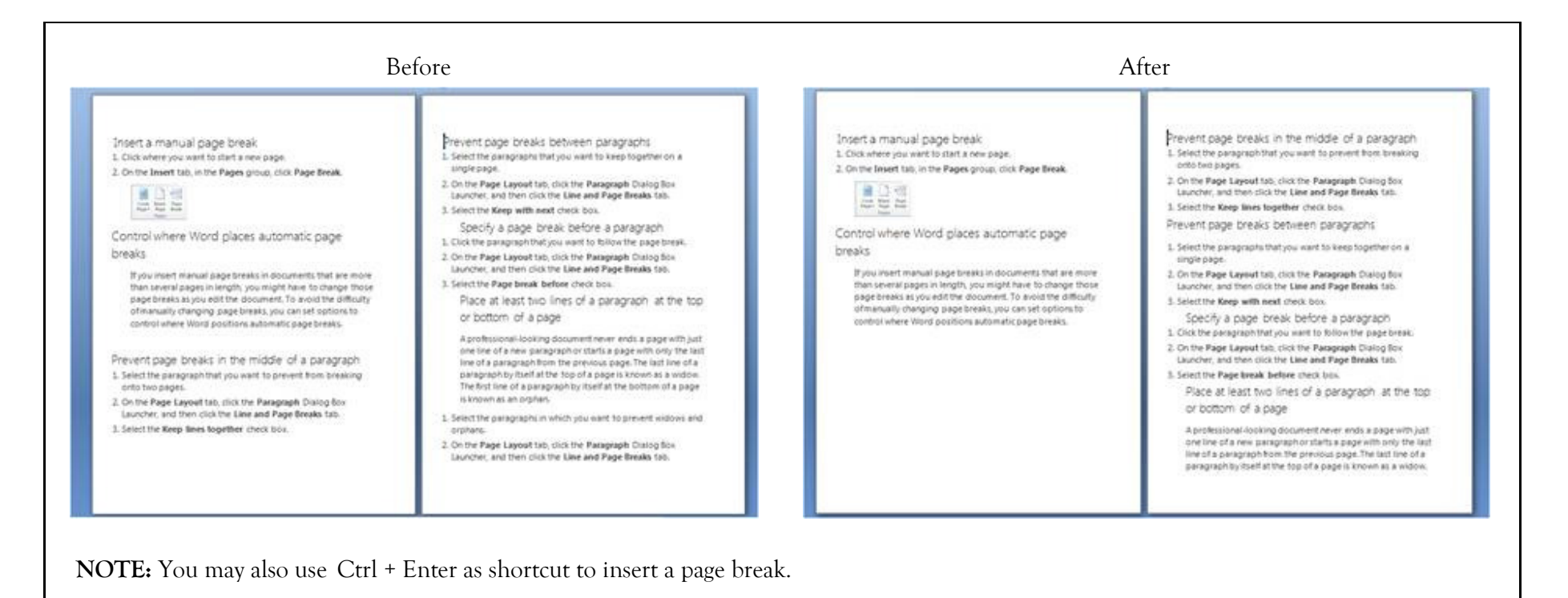

We value your feedback. Please help us improve our ProductivI.T.y releases by filling out the <u>"Serbisyong Bida"</u> online survey form. You may also email your comments and suggestions to <u>ict-process@pjlhuillier.com</u>. <u>Click here</u> for back issues of ProductivI.T.y in MyLink.